RiksSår – Nationellt Kvalitetsregister för svårläkta sår

## Manual, RiksSår 2.0, version 2

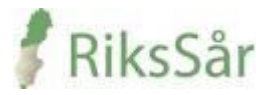

## Välkommen till RiksSår

Kvalitetsregistret RiksSår används som verktyg för diagnos, behandling och uppföljning av svårläkta sår. **De svårläkta sår som kan registreras i nuvarande version är alla svårläkta sår nedom knä samt trycksår kategori 2-4 på hela kroppen.** I registret kan du få rapporter och se statistik över din verksamhet samt få sammanställning av aggregerade data från övriga registrerande enheter.

Välkommen också till vår hemsida <u>www.rikssar.se</u>

## INNEHÅLLSFÖRTECKNING

| ALLMÄN INFORMATION                         | 3  |
|--------------------------------------------|----|
| Anmälan                                    | 3  |
| Support                                    | 3  |
| Inloggning                                 | 3  |
| Registermall                               | 3  |
| Definitioner                               | 3  |
| Viktiga begrepp och funktioner i registret | 4  |
| Spara, klarmarkera och låsa upp            | 5  |
| Registrets meddelande                      | 5  |
| Navigera i registret                       | 6  |
| Att registrera en patient                  | 10 |
| Personuppgifter                            | 10 |
| Anamnes                                    | 11 |
| Registrera nytt sår                        | 12 |
| Såranamnes/Sårstatus                       | 12 |
| Kärlanamnes/kärlstatus                     | 14 |
| Diagnos                                    | 16 |
| Uppföljning sår                            | 17 |

## ALLMÄN INFORMATION

## Anmälan

Anmälningsformulär till registret finns på RiksSårs hemsida, <u>www.rikssar.se</u>. För att kunna bli användare av registret behöver du ha tillgång till ett e-tjänstekort/siths-kort. Efter anmälan erhålls ett välkomstmail med hjälp hur du kommer igång.

## Manual

Manualen (som du just nu läser) förklarar hur registret fungerar och hur de olika variablerna definieras. Du hittar den på RiksSårs hemsida – se under fliken - **För vårdpersonal** – **Manual - Manual RiksSår 2.0**.

## Support

Support och användarstöd, under kontorstid, kan fås av registersekreterare Anna Davnert via email, <u>anna.davnert@rikssar.se</u> eller via telefon, 0734-47 13 09.

## Inloggning

Använd följande adress/länk: <a href="https://rikssar.kvalitetsregister.se/rikssar">https://rikssar.kvalitetsregister.se/rikssar</a> för att logga in i registret. Logga in med ditt e-tjänstekort. Obs! Kortet måste sitta i kortläsaren innan du går in på adress/länken. Du behöver inga användaruppgifter eller lösenord, utan loggar in med lösenordet till ditt e-tjänstekort.

## Registermallar

Registermallar i pappersformat är bra att använda som en lathund i patientmötet. Mallarna hittar du på RiksSårs hemsida – se under fliken för användare - **Mallar, välj Mallar RiksSår 2.0**. Användandet av mallar underlättar i de fall man inte har en dator direkt till hands eller om man väljer att föra in data i registret i efterhand. Mallarna är en kopia av registrets variabler.

Mall **Anamnes** – används alltid vid ny registrering av en patient. Dessutom används någon av följande två mallar:

– Sår på underben eller fot

- Trycksår på annan kroppsdel än underben/fot.

Om du tror att ett sår på underben eller fot är ett trycksår fyller du dessutom i **Kompletterande** uppgifter vid trycksår på underben/fot.

Mall **Uppföljning** används för alla såruppföljningar oavsett sårlokal och sårdiagnos.

## Definitioner

#### Svårläkt sår

Definitionen för sår är substansförlust av epidermis och dermis. Ett svårläkt sår definieras som ett sår som inte läkt på 6 veckor och alltså inte följer läkningsprocessen för ett akut sår. Ett svårläkt sår kan även vara ett recidivsår, där patienten tidigare haft långdragen läkningsprocess eller där såransvarig befarar en långdragen sårläkning. Trycksår kategori 2-4 klassas som ett svårläkt sår oavsett sårduration.

#### Ben- och fotsår

Ben- och fotsår definieras som sår på underben och fot av varierande etiologi som inte läker inom sex veckor (venösa sår, venös-arteriella sår, arteriella sår, småkärlssjukdom t.ex. vasculit).

#### Trycksår -definition

Ett trycksår är en lokaliserad skada av huden och underliggande vävnad orsakad av tryck eller skjuv, eller en kombination av dessa, vanligtvis ovan benutskott.

Trycksår klassificeras enl EPUAP i kategorier 1-4.

**<u>Kategori 1</u>**: Hel hud med rodnad som inte bleknar vid tryck. Missfärgad hud, värme, ödem, hårdhet kan också användas som indikatorer, särskilt hos individer med mörkare hud.

**<u>Kategori 2</u>**: Delhudskada av epidermis och/eller dermis. Såret är ytligt och ses kliniskt som avskavd hud eller blåsa.

**<u>Kategori 3</u>**: Fullhudskada av subkutan vävnad som kan gå ned till, men inte genom, underliggande fascia.

**Kategori 4**: Omfattande skada, vävnadsnekros eller skada av muskler, ben eller stödjande strukturer med eller utan fullhudsskada.

#### I RiksSår registreras endast trycksår kategori 2-4.

## Viktiga begrepp och funktioner i registret

Hur görs en registrering – En registreringsperiod av en patient med svårläkt sår görs i två steg:

**Steg 1** – när en patient med ett svårläkt sår uppmärksammas på enheten dokumenteras uppgifter om patienten och dennes sår

Steg 2 – när såret är läkt dokumenteras vad som hänt under registreringsperioden

**Registreringsperiod** – tiden från det att patienten registreras i registret tills dess att patienten är sårfri alternativt avlider, flyttar eller av annan orsak avslutas i registret.

**Sårregistrering** – registrering av sår. En registreringsperiod omfattar en allmän anamnesregistrering och en eller flera sårregistreringar.

Vid sårregistrering väljs en given sårlokal i registret. Varje sårlokal registreras för sig. Om flera sår med samma diagnos uppkommer i samma sårlokal räknas detta som ett sår och kräver ingen ny sårregistrering. Sår med olika sårdiagnos i samma sårlokal registreras med två separata sårregistreringar. Nya sår i annan sårlokal registreras med en ny sårregistrering.

Vad innefattar en registrering – en registrering omfattas av olika delar:

- 1. Vid start av en registreringsperiods av en patient fylls **Anamnes** uppgifter i. Anamnesuppgifterna fylls i en gång per registreringsperiod.
- 2. Därefter registreras befintliga sår hos patienten.
- 3. Den första delen i sårregistreringen innefattar:

Såranamnes/Sårstatus, - uppgifterna som efterfrågas skiljer sig något åt beroende på om du angivit att såret är ett troligt trycksår eller inte, i inledningen av samregistreringen.
 Kärlanamnes/Kärlstatus, - fylls bara i om såret sitter på underben eller fot
 Diagnos – en sårdiagnos konstateras av en läkare och kan alltså inte anges av en annan yrkeskategori.

- 4. När såren är läkta eller om patienten amputerats eller avlidit görs **Uppföljning** Varje sår följs upp separat. När alla sår är uppföljda avslutas patientens registreringsperiod. Om nytt sår uppstår efter detta startas en ny registreringsperiod.
- Om patienten flyttar eller av annan anledning avlutar sin behandling på enheten innan sårläkning kan man i den uppföljande delen fylla i Uppföljningsstatus: Avflyttad/annan orsak.

## Spara, klarmarkera och Låsa upp

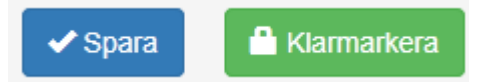

Uppgifterna som fylls i sparas med hjälp av **Spara**-knappen längs upp till höger i fönstret. Detta är viktigt då uppgifterna försvinner om man missar detta moment. När en del anses vara färdigifylld klarmarkeras uppgifterna genom att klicka på knappen **Klarmarkera** upp till höger i fönstret. I och med att uppgifterna klarmarkeras sparas de samt görs de tillgängliga för rapportuttag. Alla uppgifter på en sida måste vara ifyllda för att den ska kunna klarmarkeras.

De olika delarna i **Steg 1** av registreringen måste klarmarkeras innan man går vidare till nästa del:

Anamnes måste klarmarkeras innan Såranamnes/Sårstatus kan klarmarkeras. Såranamnes/Sårstatus måste klarmarkeras innan Kärlanamnes/Kärlstatus klarmarkeras. Kärlanamnes/Kärlstatus måste klarmarkeras innan Diagnos klarmarkeras. Diagnos måste klarmarkeras innan Uppföljning sår kan klarmarkeras.

Observera att du kan fylla i uppgifter och spara i de olika delarna utan inbördes ordning. För att kunna komma vidare till **Steg 2**, Uppföljning sår, måste alla föregående steg vara klarmarkerade.

#### Låsa upp en del av registreringen

Med knappen Lås upp kan du själv låsa upp vald del av registreringen.

🔒 Lås upp

Denna funktion ska endast användas om du ser att något blivit fel i registreringen. Glöm inte att åter klarmarkera när du är färdig.

## **Registrets meddelanden**

När en sida av registreringen sparats, klarmarkerats eller låsts upp visats ett meddelande under knapparna som en bekräftelse.

|                                            | 🔒 Lås upp |
|--------------------------------------------|-----------|
| Registreringen sparades och klarmarkerades |           |
|                                            |           |
| Registreringsperiod                        |           |
| Namn på såransvarig Siv Vis                |           |

Om Spara eller Klarmarkera inte genomförts så visas ett felmeddelande under knapparna i ett rött fält. Typiska fel vid klarmarkering är att man inte fyllt i alla variabler. Vilka variabler som saknar data visas i felmeddelandet och dessutom blir de variablerna markerade med rött i formuläret. Alla uppgifter måste vara ifyllda för att kunna klarmarkera ett steg. Däremot går det bra att Spara en ofullständigt ifylld sida.

|                                                                                                    |                                               |                                                     |                                                                                    | 🗸 Spara | 🔒 Klarmarkera |
|----------------------------------------------------------------------------------------------------|-----------------------------------------------|-----------------------------------------------------|------------------------------------------------------------------------------------|---------|---------------|
| <ul> <li>Variabeln Hjärt/kärl/lung-sjukdor</li> <li>Variabeln Multiresistenta bakteri</li> <li>Kunde inte spara och klarmarker</li> </ul> | n är obligat<br>er är obliga<br>ra registreri | orisk, men ing<br>itorisk, men in<br>ingen på grund | t värde har angivits<br>et värde har angivits<br>av felaktiga eller saknade värden |         |               |
| Diabetes                                                                                                    | ● Ja                                          | ○ Nej                                               |                                                                                    |         |               |
| Hjärt/kärl/lung-sjukdom                                                                                                    | ⊖ Ja                                          | ◯ Nej                                               | O Ingen uppgift                                                                    |         |               |
| RA-inflammatorisk sjukdom                                                                                                    | ● Ja                                          | ◯ Nej                                               | $\bigcirc$ Ingen uppgift                                                           |         |               |
| Neurologisk<br>Sjukdom/Pareser/Plegier                                                                                                    | ⊖Ja                                           | Nej                                                 | ◯ Ingen uppgift                                                                    |         |               |

## Navigera i registret

#### Välj enhet

När du först startar registret får du välja vilken vårdenhet du arbetar i. Endast de vårdenheter du har behörighet till visas.

Välj vårdenhet genom att klicka på namnet nedan

Aleris VC Skarptorp Enhet Båtsmansgården Asarum Enhet Hemsjukvård Linden Karlshamn Enhet Lyckeby Vårdcentral Enhet

#### Min enhet

Efter du valt din enhet visas registrets startsida för "Min enhet". Från den sidan kan du söka och registrera patienter, se enhetens alla patienter med pågående registreringsperiod samt se en nulägesbild över din enhets registreringar.

#### Menv

Överst på sidan finns en meny med ett antal val. Samma meny finns på alla registreringssidor i registret.

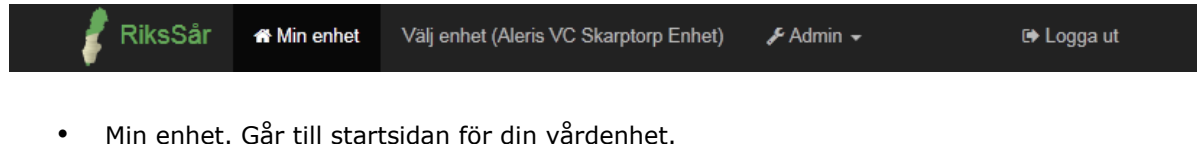

- Välj enhet. Får till sidan för att välja vilken vårdenhet du arbetar i. •
- Admin. Administrera vårdenheter och användare. Kräver behörighet för detta. •
- Logga ut. Logga ut ur registret.

#### Söka och registrera patient

Uppe till vänster på sidan 'Min enhet' finns en panel för att 'Söka och registrera patient'. Här kan man söka efter patienter som är tidigare registrerade eller registrera nya patienter. Se vidare under kapitlet Att registrera en patient.

#### Nuläge för vårdenheten

Uppe till höger på sidan 'Min enhet' finns en panel som visar en nulägesbild av registreringar på din vårdenhet. Här visas hur många patienter och sår det finns med pågående registreringar och medeltid för sårduration. Status för läkta sår under senaste 12 månaderna visas också samt uppgifter om antibiotikaanvändning, diagnoser och medeltid för läkning.

#### Patienter med pågående registreringsperiod

I mitten av sidan 'Min enhet' finns en tabell med de patienter som har pågående registrering på din vårdenhet. Förutom patientens personnummer och namn visas information om såransvarig, datum registreringsdatum, antal sår, diagnos (senast satta för patienter med flera sår) samt status för registreringen. För att gå vidare till patientens registrering, klickar man på motsvarande rad i tabellen, och hamnar på sidan med patientens 'Såröversikt'. Avslutade registreringar visas inte i tabellen, för att ta fram de får man söka på patienten i sök/registrera-panelen.

Tabellen kan sorteras efter varje kolumn, t.ex. personnummer eller namn. Klicka på en rubrik för att sortera tabellen efter den kolumnen i stigande eller fallande ordning.

Under tabellen finns en teckenförklaring till registreringarnas status:

| AAAAMMDD-NNNN Sök/registrera                                                                        |                                                                                                    | Pågåen                                                                                                    | de patienter/sår                                                         | Läkta, senaste 12 månader           |                                                                                         |                                     |
|----------------------------------------------------------------------------------------------------|----------------------------------------------------------------------------------------------------|----------------------------------------------------------------------------------------------------|--------------------------------------------------------------------------|-------------------------------------|-----------------------------------------------------------------------------------------|-------------------------------------|
|                                                                                                    |                                                                                                    | D-NNNN Sök/registrera 2 patienter 3 sår<br>2 sår utan diagnos 2 sår utan uppfölinin                                                                           |                                                                          |                                     | 1 läkta patienter 1 läkta sår<br>0% antibiotikabeh, 100% sår med diagn                  |                                     |
|                                                                                                    |                                                                                                    | 4 v medeltid sårduration                                                                                                    | n vid reg.tillfälle                                                      | 55 d medeltid för läkning           |                                                                                         |                                     |
| atienter med r                                                                                      | ågående registrering                                                                                                    | speriod                                                                                                    |                                                                          |                                     |                                                                                         |                                     |
| ersonnummer                                                                                         | Namn                                                                                                    | Såransvarig                                                                                                    | Registreringsdatum                                                       | Antal sår                           | Senaste diagnos                                                                         | Status                              |
|                                                                                                    | i                                                                                                    | Siv Vis                                                                                                    | 2015-01-25                                                               | 2                                   | Arteriell - ben/fotsår                                                                  | மூ                                  |
|                                                                                                    |                                                                                                    | Fredrik Frisk                                                                                                    | 2015-05-04                                                               | 1                                   | Diagnos ej satt                                                                         |                                     |
| nförklaring                                                                                         |                                                                                                    |                                                                                                    |                                                                          | Klicka                              | på en rad för att visa patientens                                                       | registrering oc                     |
| enförklaring<br>Ej klarmarkerad be<br>Sätt diagnos! Diag                                            | söksregistrering (stegen Anamn<br>nos är inte satt eller klarmerkera                                                                                    | es, Såranamnes eller Kärlanamnes I<br>d (men besöksregistrering är klar).                                                                                     | EJ klarmarkerade).                                                       | Klicka                              | på en rad för att visa patientens                                                       | registrering or                     |
| <u>enförklaring</u><br>Ej klarmarkerad bø<br>Sätt diagnos! Diag<br>För uppföljning. Så              | söksregistrering (stegen Anamn<br>nos är inte satt eller klarmerkera<br>ruppföljning är inte klarmarkerad                                               | es, Såranamnes eller Kärlanamnes I<br>d (men besöksregistrering är klar).<br>d (men grundregistrering och diagnos                                             | EJ klarmarkerade).<br>9 år klar).                                        | Klicka                              | på en rad för att visa patientens                                                       | registrering oc                     |
| enförklaring<br>Ej klarmarkerad be<br>Sätt diagnos! Diag<br>För uppföljning. Så<br>D På<br>Ar<br>Sa | söksregistrering (stegen Anamn<br>nos är inte satt eller klarmerkera<br>ruppföljning är inte klarmarkerad<br>igående registre<br>namnes, Såranat<br>tt. | es, Såranamnes eller Kärlanamnes I<br>d (men besöksregistrering ar klar).<br>d (men grundregistrering och diagnos<br>ring där besöksreg<br>mnes/Sårstatus ell | EJ klarmarkerade).<br>s är klar).<br>jistrering ännu i<br>er Kärlanamnes | Klicka<br>inte är kla<br>s/Kärlstat | på en rad för att visa patientens<br>Utvecklas och<br>arrmarkerad (st<br>us). Diagnos ä | drivs av UCR ft<br>egen<br>r inte h |

När en patients registrering är helt klar – alla sår uppföljda och klarmarkerade så avslutas registreringsperioden och patienten försvinner ur tabellen.

#### Såröversikt

Sidan visar en översikt över en patients pågående registrering och översikt över dess sår.

Överst finns samma menyrad som på startsidan för 'Min enhet'. För att gå tillbaka dit, klicka på

希 Min enhet

Om patienten INTE har en pågående registreringsperiod så visas en relativt tom sida där du kan 'Skapa en ny registreringsperiod' eller 'Visa tidigare registreringsperioder' om sådana finns. För att påbörja registrering, se kapitlet *Att registrera en patient*.

|   | 🕴 RiksSår | 希 Min enhet | Välj enhet (Båtsmansgården Asarum Enhet) | & Admin ↓                | t⇔ Logga ut                                |
|---|-----------|-------------|------------------------------------------|--------------------------|--------------------------------------------|
| 2 |           |             |                                          | Skapa ny registreringspe | riod Visa tidigare registreringsperioder 0 |
|   |           |             |                                          |                          | Utvecklas och drivs av UCR för RiksSår     |

Om patienten HAR en pågående registreringsperiod men inga sår registrerade så ser sidan ut som följer:

|               | 🦸 RiksSår                                              | 🎢 Min enhet                               | Välj enhet (Aleris VC Skarptorp | Enhet) 🏾 🎤 Adm  | nin 🛨              |                           | G                        | ▶ Logga ut                   |
|---------------|--------------------------------------------------------|-------------------------------------------|---------------------------------|-----------------|--------------------|---------------------------|--------------------------|------------------------------|
| <b>4</b>      |                                                        |                                           |                                 |                 |                    |                           | Visa tidigare reg        | istreringsperioder 0         |
| Påga          | ående registreringsperiod                              | 2015-01-25 —                              |                                 |                 |                    |                           |                          | <b>m</b>                     |
|               |                                                        |                                           |                                 |                 |                    |                           |                          |                              |
| Regi          | streringsperiod o                                      | ch anamne                                 | s 💙                             |                 |                    |                           |                          | Visa anamnes                 |
| Regis         | treringsperiod började                                 | 2015-01-25                                | Sårduration (sår läng           | gst tid) -      |                    |                           |                          |                              |
| Såran         | svarig                                                 | Siv Vis                                   | Registratorer (senas            | te först) Ste   | efan Blomkvist     |                           |                          |                              |
|               |                                                        |                                           |                                 |                 |                    |                           |                          |                              |
|               |                                                        |                                           |                                 |                 |                    |                           |                          |                              |
| Regi          | strera nytt sår                                        |                                           |                                 | Ange sårlokalis | satior 🗸 🧃         | ⊖ Troligt trycksår        | ⊖ Ej troligt trycksår    | Lägg till nytt sår           |
|               |                                                        |                                           |                                 |                 |                    |                           |                          |                              |
| Status för    | sår                                                    |                                           |                                 | Statu           | is för registrerin | igar av delsteg           |                          |                              |
| Svart text    | Pågående sår. Registre<br>Pågående sår visas allti     | ringsdatum i fet s<br>d överst i listan.  | stil.                           | Sä              | att diagnos        | Ej påbörjad men ska gör   | as (knapp leder direkt t | ill steget).                 |
| Grå text      | Uppföljd och Avslutad re<br>Avslutade sår visas alltig | egistrering av sår<br>d längst ned i list | ret.<br>an                      |                 |                    | Steget är påbörjat men e  | ej klarmarkerat.         |                              |
|               |                                                        |                                           |                                 |                 |                    | Steget är klarmarkerat (r | nen data kan visas och   | även låsas upp).             |
| <u>Övrigt</u> |                                                        |                                           |                                 |                 |                    |                           |                          |                              |
| Ê             | Radera sår eller registre                              | eringsperiod.                             |                                 |                 |                    |                           | Utvecklas                | och drivs av UCR för RiksSår |

Direkt under menyraden visas vilken patient det gäller och datum då aktuell registreringsperiod påbörjades.

I panelen 'Registreringsperiod och anamnes' visas detaljer om den aktuella registreringsperioden: startdatum, såransvarig, sårduration (om sår är registrerade) och namn på registrator (finns flera personer som registrerat visas alla namn med senaste först). Till höger i panelen finns en knapp 'Visa anamnes' – klicka på den för att visa eller ändra patientens anamnes. Efter rubriken visas en statussymbol för steget anamnes.

Registreringsperiod och anamnes 🕢

Anamnesen är påbörjad men ej klarmarkerad.

Registreringsperiod och anamnes 💟

Anamnesen är klarmarkerad (men kan låsas upp och ändras vid behov).

När det finns registrerade sår ser sidan såröversikt ut så här:

|                | 🦸 RiksSår                                        | 希 Min enhet Vä                                     | lj enhet (Aleris V( | C Skarptorp Enhet)    | 🖋 Admin 👻                |                                |               | 🕞 Logga             | ut           |         |
|----------------|--------------------------------------------------|----------------------------------------------------|---------------------|-----------------------|--------------------------|--------------------------------|---------------|---------------------|--------------|---------|
| <b>&amp;</b>   |                                                  |                                                    |                     |                       |                          |                                | Visa tidig    | are registrerin     | gsperioder   | 0       |
| Påg:           | ående registreringsperio                         | d 2015-01-25 —                                     |                     |                       |                          |                                |               |                     |              | Î       |
|                |                                                  |                                                    |                     |                       |                          |                                |               |                     |              |         |
| Regi           | streringsperiod                                  | och anamnes 🔇                                      | 2                   |                       |                          |                                |               | Vis                 | a anamnes    | s       |
| Regis          | treringsperiod började                           | 2015-01-25                                         | Sårdura             | tion (sår längst tid) | 8 veckor                 |                                |               |                     |              |         |
| Såran          | svarig                                           | Siv Vis                                            | Registra            | torer (senaste först) | Stefan Blomkvis          | t                              |               |                     |              |         |
|                |                                                  |                                                    |                     |                       |                          |                                |               |                     |              |         |
| Regi           | strera nytt sår                                  |                                                    |                     | Ange s                | årlokalisatior 🗸 🔒       | ◯ Troligt trycksår ◯ E         | j troligt try | cksår Lägg          | till nytt så | ir      |
| 5              |                                                  |                                                    |                     |                       |                          |                                |               |                     |              |         |
| Sår u<br>Regis | under aktuell reg                                | jistreringsperioo                                  | đ                   | Diagnos, datum        |                          | Sáruppfölining                 |               | Duration<br>veckor  |              |         |
| 2015           | .03.27                                           | Höfthenskam hö                                     |                     | Sätt diagnos          |                          | Föli unn sår                   |               |                     | <b>A</b>     | -       |
|                | -03-21                                           | Horbertskam no                                     | •                   | Jait diagnos          |                          |                                |               |                     |              | _       |
| 2015           | -05-29                                           | Underben vä                                        |                     | Arteriell, 2015-05-13 |                          | 2015-05-29 Läkt                |               | 8                   | Ê            |         |
|                |                                                  |                                                    |                     | Klicka på en rad för  | att visa/ändra sårregist | trering. Tryck på en knapp för | att gå direk  | t till diagnos res  | p. uppföljni | ing.    |
|                |                                                  |                                                    |                     |                       |                          |                                |               |                     |              |         |
| Status för     | sår                                              |                                                    |                     |                       | Status för registreri    | ingar av delsteg               |               |                     |              |         |
| Svart text     | Pågående sår. Registi<br>Pågående sår visas al   | reringsdatum i fet stil.<br>Itid överst i listan.  |                     |                       | Sätt diagnos             | Ej påbörjad men ska göras (    | knapp leder   | direkt till stege   | t).          |         |
| Grå text       | Uppföljd och Avslutad<br>Avslutade sår visas all | registrering av såret.<br>Itid längst ned i listan |                     |                       |                          | Steget är påbörjat men ej kl   | armarkerat.   |                     |              |         |
| Övrint         |                                                  |                                                    |                     |                       | Ø                        | Steget är klarmarkerat (men    | data kan vi   | sas och även lå     | sas upp).    |         |
|                | Padara sår ollori-t                              | rationanariad                                      |                     |                       |                          |                                |               |                     |              |         |
|                | Nauera sar eller fegisi                          | renngspenou.                                       |                     |                       |                          |                                | u             | Itvecklas och drivs | av UCR för l | RiksSår |

I panelen 'Sår under aktuell registreringsperiod' visas en tabell med patientens sår - såröversikt. Observera att det är bara är sår som registrerats under pågående period som visas. Eventuella sår från tidigare (avslutade) registreringsperioder visas inte här.

I tabellen visas följande information (från vänster till höger)

- 1. Sårets registreringsdatum och Sårlokalisation
- 2. Diagnos. Om diagnos har ställts visas och diagnosdatum och diagnos.
- 3. Såruppföljning. Om uppföljning har gjorts visas och uppföljningsdatum och status (läkt sår, amputerad, avliden, avflyttad/annan orsak).
- 4. Sårets duration angiven i veckor.
- 5. Sista kolumnen innehåller en knapp för att radera såret.

Efter varje kolumn visas status för det steget i sårregistreringen. Symbolerna har följande betydelse:

| Steget i registreringen är påbörjad men EJ klarmarkerat. |
|----------------------------------------------------------|
| Steget i registreringen ÄR klarmarkerat.                 |

| Sätt diagnos | Stegen Diagnos eller Uppföljning är inte påbörjade eller komplett. Genom att klicka på knappen kommer man direkt till det steget i registreringen.                                             |
|--------------|----------------------------------------------------------------------------------------------------|
| Följ upp sår | Är knappen ljusare och har kursiverad text så behöver föregående steg klarmarkeras innan man kan fortsätta.                                                                                    |
| 2015-03-27   | Svart text betyder att det är ett pågående sår som ej är uppföljt och klarmarkerat.                                                                                                    |
| 2015-05-29   | Grå text betyder att såret är uppföljt och klarmarkerat. Avslutade sår visas alltid längst ned i tabellen.                                                                                     |
|              | Raderar sårregistrering för såret. Kan användas om registreringen är fel och man vill ta bort hela sårregistreringen. Enbart registrering för valt sår tas bort, inte Anamnes eller andra sår. |

## ATT REGISTRERA EN PATIENT

Vid ny patient. Skriv in personnummer under Sök/ Registrera patient.

## Personuppgifter

**Personuppgifter\* -** Skriv in patientens personnummer 10 tecken utan bindestreck, (format YYYYMMDDXXXX) och klicka på knappen **Sök/Registrera**.

Om patienten hittas i Befolkningsregistret kommer en ruta upp där du godkänner genom att trycka på blå knapp. **Registrera patient.** 

Om patienten redan finns registrerad kommer du direkt in på sidan Registrera nytt sår. OBS! Anamnesen som är gjord vid förra sårtillfället gäller och behöver inte göras om.

Kontrollera uppgifterna. Om patienten inte hittas i Befolkningsregistret kontrollera personnumret, det kan vara fel.

Nu kommer du in till sidan **Skapa ny registreringsperiod -** Tryck på denna knapp. Här kan du också gå in på **Visa tidigare registreringsperioder.** 

**Namn på Såransvarig** – Ange namn på såransvarig; distrikts-, kommunsköterska eller undersköterska. Att ha ett såransvar innebär att ansvara för kontinuitet i vårdkontakten med patienten. Såransvarig och den som registrerar behöver inte vara samma person.

**Registreringsdatum** – Välj aktuellt datum för registrering på kalendern eller tryck för dagens datum. Formatet ska vara åååå-mm-dd. Registeringsdatum kan likställas med datum för det patientbesök då data om patienten börjar samlas in på ett systematiskt sätt.

Patient som är registrerad sedan innan – Första gången en patient registreras i RiksSår kommer man direkt in på sidan **Registreringsperiod, Allmän anamnes.** Är patienten tidigare registrerad i RiksSår så finns en anamnes redan och du kommer in på sidan **Registrera nytt sår**. Ange sårlokal med hjälp av pilen/rullgardin. Om osäkerhet tryck på ikonen **i**, där finner du bild på sårlokaler. Ange därefter om såret är troligt orsakat av trycksår. Därefter tryck på knappen **Lägg till nytt sår**.

## Anamnes

Allmän Anamnes

| iksSår 2.0                         |                                   |                                 | Inloggad: Pernilla Frisk, Vårdenheten | Logga ut                  |
|------------------------------------|-----------------------------------|---------------------------------|---------------------------------------|---------------------------|
| Min Enhet                          | )                                 | Patient och Vårdperiod          | Rapporter                             | Enheter 🔻                 |
|                                    |                                   | Vårdp<br>Såran                  | eriod 2014-06-20—<br>svarig Siv Vis   | Tillbaka till Patientsida |
| namnes                             |                                   |                                 | Avbryt                                | Spara Klarmarkera         |
| Allmän anamnes                     |                                   |                                 |                                       |                           |
| Längd- och viktuppgifter tagna *   | ◉ Ja<br>Längd (cm) lä             | O Nej<br>ngd cm Vikt (k         | g) vikt kg BMI (kg/m2): Beräkn        | ad BMI                    |
| Fysisk aktivitet *                 | - Välj -                          |                                 | T                                     |                           |
| Regelbunden motion *               | © Ja                              | O Nej                           | O Ingen uppgift                       |                           |
| Rökare *                           | ⊚ Ja<br>Antal år som r            | © F.d. rökare<br>ökare antal år | © Nej © Ingen uppgift                 |                           |
| Amputerad *                        | © Ja                              | Nej                             | - Ange amputation -                   |                           |
| Tidigare svårläkt sår *            | I Ja                              | O Nej                           | Ingen uppgift                         |                           |
|                                    | Tidigare sår fö<br>antal år sedar | antal år                        | 🗆 Ingen uppgift                       |                           |
| Medicinsk anamnes                  |                                   |                                 |                                       |                           |
| Aktuella sjukdomar *               |                                   |                                 |                                       |                           |
| Diabetes *                         | ) J                               | a 🔍 Nej                         |                                       |                           |
| Hjärt-kärl-lungsjukdom *           | ) J                               | a 🔍 Nej                         | Ingen uppgift                         |                           |
| RA eller annan inflammatorisk s    | ijukdom * 🛛 🔍 Ji                  | a 🔍 Nej                         | Ingen uppgift                         |                           |
| Neurologisk sjukdom eller pare     | ser* 💿 J:                         | a 🔍 Nej                         | Ingen uppgift                         |                           |
| Malign sjukdom *                   | ⊚ J:                              | a 🔍 Nej                         | Ingen uppgift                         |                           |
| Hudsjukdom *                       | ) J                               | a 🔍 Nej                         | Ingen uppgift                         |                           |
| APC-resistent *                    | ⊜ J                               | a 🔍 Nej                         | Ingen uppgift                         |                           |
| Patienten har resistenta bakterier | * 🔘 J:                            | a 💿 Nej                         | Ingen uppgift                         |                           |
|                                    | MRSA UJ                           | a 🔍 Nej                         | Ingen uppgift                         |                           |
| MF                                 | IG/ESBL 🧿 J                       | a 🔍 Nej                         | Ingen uppgift                         |                           |
|                                    | VRE 01                            | o Nei                           | O logen uppgift                       |                           |

**Vikt-** ange i kilogram i heltal. Om viktuppgift saknas sätts en markering i viktuppgift saknas. Aktuell vikt i kilogram i heltal. Patientrapporterad viktuppgift tillräcklig. Viktuppgiften bör ej vara äldre än 1 månad.

**Längd-** ange i centimeter i heltal. Om längduppgift saknas sätts en markering i längduppgift saknas. Aktuell längd centimeter i heltal. Patientrapporterad längduppgift tillräcklig.

BMI (Kg/m3) - BMI räknas ut automatiskt om vikt och längduppgifter finns.

**Ofrivillig viktnedgång senaste 3 månaderna-** Fyll i **ja**, **nej** eller **ingen uppgift.** Avser ofrivillig viktnedgång, över 1 kg. Frivillig viktnedgång som sker t.ex. i samband med planerad viktnedgång vid övervikt eller vid vätskedrivande behandling skall inte anges.

Fysisk aktivitet- öppna upp genom att trycka på pilen/rullgardinen. Välj från lista.

**Regelbunden motion-** Välj **Ja, nej** eller **ingen uppgift.** Regelbunden motion definieras som planerad eller strukturerad aktivitet som syftar till att upprätthålla fysisk kondition. För att en fysisk aktivitet ska ge hälsovinster krävs lätt fysiskt arbete (som vid en aktiv vardag eller lättare promenader) 30 min minst fem dagar per vecka. Vid måttlig till hårt fysiskt arbete kan 30 minuter tre dagar per vecka vara jämförbart.

**Rökare -** Välj **ja** för aktiv rökare, **nej** för icke rökare samt **f.d**. för tidigare rökare. Rökare definieras som en person som röker minst en gång dagligen. Ange antal år som rökare. Fyll i **ingen uppgift** om uppgift saknas.

Amputerad- Ja- Välj från listan Amputerad lokal, nej eller ingen uppgift.

**Tidigare sår** (sår som inte läkte inom 6 veckor)**- Ja**- Fyll i antal år sedan svårläkt sår för första gången eller **nej** eller **ingen uppgift.** 

#### Medicinsk anamnes

**Aktuella sjukdomar –** Patientens aktuella/pågående sjukdomar. Fyll i **Ja** eller **Nej** eller **ingen uppgift** på alternativen som är uppräknade. Observera att frågan om diabetes endast kan besvaras med ja eller nej. Obs! Detta avser patientens aktuella sjukdomar.

Diabetes – gäller alla typer av diabetssjukdom Hjärt/kärl/lung sjukdom – sjukdomar som drabbar hjärta, kärl och/eller lunga RA-inflammatorisk sjukdom – reumatologiska sjukdomar Neurologisk Sjukdom/Pareser/Plegier – sjukdomar som drabbar centrala nervsystemet, perifera nervsystemet och/eller autonoma nervsystemet. Malign sjukdom - cancersjukdomar Hudsjukdom sjukdomar som drabbar huden APC-resistens genetisk sjukdom som påverkar blodkoaguleringen Aktuell medicinering – Välj Ja eller Nej eller ingen uppgift på alternativen som är uppräknade.

Antikoagulantia - vitamin K-antagonister, heparingruppen, enzymer, direkt trombinhämmande medel, direktverkande faktor Xa-hämmare, samt övriga antitrombotiska medel. Trombocythämmande medicinering redovisas på egen rad. Kortison per os Analgetika Hjärt/kärlmedicin - mediciner som påverkar hjärt- och/eller kärl Trombocythämmare - trombocytaggregationshämmande medel exklusive heparin Kolesterolsänkare - mediciner som sänker kolesterolvärdena Peroral antidiabetika Insulin Cytotoxiska läkemedel - cytostatika och andra läkemedel med bestående toxisk effekt

**Multiresistenta bakterier-** Välj **Ja, nej** eller **ingen uppgift.** Om du svarar ja ange vilken/a typ av resistent bakterie enligt alternativ. Konstaterande av multirestistenta bakterier någonstans på kroppen gäller för att du ska svara ja på denna fråga. Bakterien behöver alltså inte ha påvisats i såret.

När du är färdig **Sparar eller Klarmarkerar** du Anamnesen genom att tryck på valbar knapp uppe till höger. <u>OBS!</u> Om du går ut från sidan utan att spara så försvinner alla data. Du kan trycka på knappen spara om du inte hunnit skriva färdigt och återkomma senare för att fylla i resten.

**För att gå vidare och registrera sår**, klicka på **"såröversikt"** längst upp till hö. Du kommer då till sidan för att registrera ett nytt sår.

## Registrera nytt sår

Ange sårlokal med hjälp av pilen/rullgardin. Om osäkerhet tryck på ikonen **i**, där finner du bild på sårlokaler. Ange därefter om såret är **troligt trycksår** eller **ej troligt trycksår**. Vid val troligt

trycksår kommer trycksårsspecifika variabler att tillkomma. Tryck därefter på knappen Lägg till nytt sår.

Kommande beskrivning av registret utgår från att du valt sår med sårlokal underben eller fot och du väljer **ej troligt trycksår.** Senare i beskrivningen visas de uppgifter som tillkommer vid val **troligt trycksår**.

## Såranamnes, sårstatus

**Sårets registreringsdatum -** Välj aktuellt datum för sårregistrering på kalendern eller tryck för dagens datum. Formatet ska vara åååå-mm-dd. Sårets registeringsdatum kan likställas med datum för det patientbesök då uppgifter om såranamnes/sårstatus, kärlanamnes/kärlstatus samlats in.

#### Kontakt med specialistenhet för aktuellt sår senaste 6 månaderna

Om **ja** välj specialistenhet från lista, annars **nej** eller **ingen uppgift**. Avser sjukhusanknuten specialistenhet. Vid multidisciplinär teambedömning anges alla specialisenheter som deltar i teamet.

Hud Kirurg Ortoped Infektion Medicin/Endokrinologi Annan t.ex. Klinisk fysiologisk enhet, Röntgenenhet, Ortopedteknisk enhet

Duration aktuellt sår, tid i veckor. Fyll i antal veckor sedan såret uppkom.

#### Sårets uppkomst- välj från listan

Spontan – såret är orsakat av inre, endogena faktorer utan relaterad händelse till yttre trauma.

Yttre våld – såret är orsakat av yttre trauma, t.ex slag, fall, operation.

Okänt – patienten kan ej ange hur såret uppkommit.

**Vårdrelaterad uppkomst av såret -** välj **ja**, nej eller **ingen uppgift**. Med vårdrelaterad uppkomst menas att såret har uppkommit till följd av den vård patienten fått. Ex. skadat sig på sänggrind, vårdpersonal råkat riva patienten vid påtagande av kompressionsstrumpor, felaktig kompressionslindning, svårläktsår efter operation.

**Behandling senaste 6 mån** – avser behandlingsmetoder 6 månader bakåt i tiden. Den behandling som ordineras vid registreringstillfället anges inte här utan i den uppföljande registreringen när såret läkt.

**Antibiotika -** välj mellan ja, nej eller ingen uppgift. Avser systemisk antibiotikabehandling per os eller intravenös behandling.

**Antiseptisk förband –** välj mellan ja, nej eller ingen uppgift. Avser förband innehållande Silver, Jod, Honung eller PHMB.

Negativt tyck - välj mellan ja, nej eller ingen uppgift. Undertrycksbehandling.

**Gips -** välj mellan ja, nej eller ingen uppgift. Avlastande behandlingsgips.

**Ortos** - välj mellan ja, nej eller ingen uppgift. Avser ett ortopedtekniskt, kroppsburet hjälpmedel som används för att mekaniskt påverka rörelseapparaten, innefattar även ortopediska skor och skoinlägg.

**Kompressionsbehandling med bindor eller strumpa -** välj mellan ja, nej eller ingen uppgift. Om ja, välj typ av binda eller strumpa i listan.

**Flerlagersbandage med hög kompression** - avser multikomponentsystem som ger ett tryck vid ankeln på ca 40 mm Hg. Exempel: Profore, Coban, Comprifore 2, Compri2. Här ingår även bandagering med justerbara kompressionssystem.

*Flerlagersbandage med reducerad kompression -* avser multikomponentsystem som ger ett tryck vid ankeln på ca 20 mm Hg. Exempel: Profore lite, Coban 2 light, Comprifore lite, Compri2 lite. Här ingår även bandagering med justerbara kompressionssystem.

**Kortsträcksbinda** – avser opreparerad textilbinda med låg elasticitet, elasticitet 40-90 %. **Långsträcksbinda** – avser opreparerad textilbinda med hög elasticitet, elasticitet >140 %. **Mellanelastisk binda** – avser kohesiv klisterbinda som ger ett tryck vid ankeln på ca 20 mm Hg.

**Tubbandage** – avser tubformat bandage med lättare elasticitet. Exempel: TG-grip. Detta bandage ger ingen egentlig medicinsk kompression.

**Kompressionsstrumpa Klass 1** – avser medicinsk kompressionsstrumpa med tryck vid ankeln 15-21 mm Hg.

*Kompressionsstrumpa Klass 2* - avser medicinsk kompressionsstrumpa med tryck vid ankeln 23-32 mm Hg.

*Kompressionsstrumpa Klass 3* – avser medicinsk kompressionsstrumpa med tryck vid ankeln 34-46 mm Hg.

**Kompressionsstrumpa Klass 4** – avser medicinsk kompressionsstrumpa med tryck vid ankeln >49 mm Hg.

**Kompressionsbehandling med pumpstövel eller pumpsko-** Ja , Nej eller ingen uppgift. Behandling som verkar genom yttre massage av vävnaden.

**Såryta -** Vid flera sår inom vald sårlokal anges endast det största sårets såryta. Välj mellan Uppmätt längd x bredd eller Digital mätmetod

**Uppmätt längd x bredd** – längd och bredd i cm, kan anges med en decimal. När längden och bredden fyllts i räknas sårytan ut automatiskt.

**Digital mätmetod** – vid användandet av digital mätteknik anges sårytan i cm<sup>2</sup>, värdet kan anges med två decimaler.

**Sårsmärta** Patientens självskattade sårsmärta från såret när den var som värst under det senaste dygnet. Välj mellan ja, nej eller ingen uppgift. Om du väljer ja ange:

**VAS** värde (1-10) Visuell analog skala. *Om patienten ej är förmögen att skatta sin smärta anges:* 

Personalen uppfattar att patient har smärta men kan ej bedömmas på VAS-skalan. Störd sömn pga sårsmärta - välj ja, nej eller ingen uppgift.

Tänk på att **klarmarkera** sidan innan du går vidare om du är klar, annars kan du trycka på **spara** och återkomma senare.

När du klarmarkerat visas en meddelande att registreringen sparades.

Då visas en grön bock i listen upp till vänster efter **Såranamnes, sårstatus**. Observera att det inte går att klarmarkera om inte förgående registrering är klarmarkerad.

#### Om såret är ett troligt trycksår

Den personal som inleder registreringen av patienten gör bedömningen om såret är ett troligt trycksår. I de fall såret bedöms vara ett troligt trycksår tillkommer, i delen om Såranamnes, Sårstatus, trycksårsspecifika uppgifter som ska fyllas i.

Under Sårstatus tillkommer variabeln:

Var uppstod såret- välj av alternativen

På egna enheten – avser om såret uppstod på den registrerande enheten

På annan enheten – avser om såret uppstod på enhet utanför den registrerande enheten

Ej vårdrelaterat - avser om såret ej uppkommit inom en vård - eller omsorgsenhet

Ingen uppgift – avser när uppgift på var såret uppstod saknas

**Riskbedömning** – Instrument för att skatta risk för trycksår. Här fylls i vilket riskbedömningsinstrument som använts och dess värde eller Ingen uppgift.

Under **Såryta** tillkommer variablerna: Fyll i dessa.

Trycksårskategorier - se under definitioner - Trycksår sidan -

**Kategori 2**: Delhudskada av epidermis och/eller dermis. Såret är ytligt och ses kliniskt som avskavd hud eller blåsa.

**Kategori 3**: Fullhudskada av subkutan vävnad som kan gå ned till, men inte genom, underliggande fascia.

**Kategori 4**: Omfattande skada, vävnadsnekros eller skada av muskler, ben eller stödjande strukturer med eller utan fullhudsskada.

Sårdjup - välj mellan: mindre än 1 cm, 1 cm, större en 1 cm.

**Underminering -** välj mellan: mindre än 1 cm, 1-5 cm, större än 5 cm. Avser underminerade sårkanter, dvs. när såret forsätter under sårkanterna, sårfickor.

Under **sårsmärta** tillkommer variabeln:

**Upplevd ökad spasticitet-** Ja, Nej eller Ingen uppgift. För patienter med nedsatt förmåga att känna smärta kan istället ökad spasticitet/onormalt förhöjd muskeltonus vara ett tecken på smärta.

Om Ja väljs, fyll i om den upplevs påverka nattsömnen negativt.

**Aktuell trycksårsbehandling-** här fylls i de nuvarande trycksårsavlastande behandlingar som patienten har när såret registreras. Den behandling som ordineras eller förskrivs vid registreringstillfället anges anges inte här utan i den uppföljande registeringen. Välj Ja, Nej eller ingen uppgift.

Lägesändring i säng enligt schema

#### Lägesändring i rullstol enligt schema

**Förebyggande madrass** – avser madrass som förebygger trycksår samt behandlande vid trycksår kategori 1. Dessa madrasser är vanligen av skum eller fiber.

**Behandlande madrass** – avser madrass som behandlar trycksår kategori 2-4. Dessa madrasser är vanligen av luftmadrasstyp och kan vara luftväxlande och/eller statiska. **Trycksreducerande dyna i rullstol** – avser dynor av skum eller fiber.

**Luftdyna högprofil i rullstol** – avser sittdyna med flera luftkammare för ett anpassat sittstöd.

Sittrestriktion – avser restriktioner i sittid.

Hälavlastning - avser avlastning för hälen som förebygger och behandlar trycksår Tryckavlastande dyna på toalett – avser dyna som ger tryckavlastning och placeras på duschstolar vid intimhygien.

Har näringsdryck getts – avser flytande kosttillägg.

Tänk på att **klarmarkera** sidan innan du går vidare om du är klar, annars kan du trycka på **spara** och återkomma senare.

När du klarmarkerat visas en meddelande att registreringen sparades.

Då visas en grön bock i listen upp till vänster efter **Såranamnes,sårstatus**. Observera att det inte går att klarmarkera om inte förgående registrering är klarmarkerad.

## Kärlanamnes, kärlstatus

#### Kärlanamnes

**Djup ventrombos** – Välj ja, Nej eller Ingen uppgift. Avser om patienten haft en tidigare konstaterad djup ventrombos i aktuellt ben, d.v.s. där såret sitter.

**Åderbråck –** Välj ja, Nej eller Ingen uppgift. Avser om patienten har synliga åderbråck på aktuellt ben.

**Åderbråcksopererad –** Välj Ja, Nej eller Ingen uppgift. Avser om patienten är åderbråcksopererad i aktuellt ben.

**Arteriell kirurgi** – Välj Ja, Nej eller Ingen uppgift. Avser operation av aktuellt bens artärer. PTA (Perkutan transluminal angioplastik [ballongdilatation av kärl], rekonstruktion av kärl som t.ex. "fem-pop" femoro-popliteal/distal bypass eller liknande.

#### Kärlstatus arteriell

**ADP palpabel** – Välj Ja, Nej eller Ingen uppgift. Avser om patienten har palpabla pulsationer på fotryggen från arteria dorsalis pedis.

Arm/ankeltrycksindex utförts – Välj Ja eller Nej. Vid Ja så ange:

**Ankeltryck adp -** Ange värde. Systoliskt ankelblodtryck som mäts via arteria dorsalis pedis. **Ankeltryck atp -** Ange värde. Systoliskt ankelblodtryck som mäts via arteria tibialis posterior.

Armtryck - Ange värde. Systoliskt armblodtryck.

**Arm/ankelindex** räknas ut automatiskt om värdet för armtrycket och något av värdena för adp eller atp har angetts. Finns både adp och atp angivet så väljs det högsta värdet vid beräkningen. Det går även att fylla i ett Armankelindex manuellt, i de fall man endast har tillgång till detta värde.

**Annan arteriell kärlundersökning –** Ja, Nej eller Ingen uppgift. Exempel tåtrycksmätning, arteriell duplex, angiografi.

#### Kärlstatus venös

Detta gäller undersökning av venernas status. Välj av alternativen:

Venös doppler – undersökning med doppler där venerna undersöks i knävecksområdet.
 Undersökningen ger en vägledning om det finns backflöde i venerna. Välj i lista.
 Venduplex - ultraljudsundersökning av blodkärlen utefter benet, för att påvisa proppar eller backflöde i venerna. Välj i lista.

Ingen uppgift – anges om undersökning saknas

Resultat av venös undersökning.

Tänk på att **klarmarkera** sidan innan du går vidare om du är klar, annars kan du trycka på **spara** och återkomma senare.

När du klarmarkerat visas en meddelande att registreringen sparades.

Då visas en grön bock i listen uppe till vänster efter **Kärlanamnes, Kärlstatus.** Observera att det inte går att klarmarkera om inte förgående registrering är klarmarkerad.

## Diagnos

**Läkarsatt diagnos** – Endast möjligt att välja ett diagnosalternativ, ange det mest dominerande.

Välj Ja eller Nej eller Ingen uppgift. Vid ja fyll i:

**Diagnosdatum-** Välj aktuellt datum då läkare ställde en sårdiagnos. Välj i kalendern eller tryck för dagens datum. Formatet ska vara åååå-mm-dd.

**Läkarordinerad kompression-** välj mellan ja, nej eller ingen uppgift. Om ja, välj typ av binda eller strumpa i listan.

**Flerlagersbandage med hög kompression** - avser multikomponentsystem som ger ett tryck vid ankeln på ca 40 mm Hg. Exempel: Profore, Coban, Comprifore 2, Compri2. Här ingår även bandagering med justerbara kompressionssystem.

**Flerlagersbandage med reducerad kompression -** avser multikomponentsystem som ger ett tryck vid ankeln på ca 20 mm Hg. Exempel: Profore lite, Coban 2 light, Comprifore lite, Compri2 lite. Här ingår även bandagering med justerbara kompressionssystem.

**Kortsträcksbinda** – avser opreparerad textilbinda med låg elasticitet, elasticitet 40-90 %. **Långsträcksbinda** – avser opreparerad textilbinda med hög elasticitet, elasticitet >140 %. **Mellanelastisk binda** – avser kohesiv klisterbinda som ger ett tryck vid ankeln på ca 20 mm Hg.

**Tubbandage** – avser tubformat bandage med lättare elasticitet. Exempel: TG-grip. Detta bandage ger ingen egentlig medicinsk kompression.

**Kompressionsstrumpa Klass 1** – avser medicinsk kompressionsstrumpa med tryck vid ankeln 15-21 mm Hg.

*Kompressionsstrumpa Klass 2* - avser medicinsk kompressionsstrumpa med tryck vid ankeln 23-32 mm Hg.

**Kompressionsstrumpa Klass 3** – avser medicinsk kompressionsstrumpa med tryck vid ankeln 34-46 mm Hg.

**Kompressionsstrumpa Klass 4** – avser medicinsk kompressionsstrumpa med tryck vid ankeln >49 mm Hg.

**Kompressionsbehandling med pumpstövel eller pumpsko-** Ja , Nej eller ingen uppgift. Behandling som verkar genom yttre massage av vävnaden.

# Om du valt inte troligt trycksår initialt i sårregistreringen men läkare ställer diagnosen trycksår

När du valt **inte troligt trycksår** i registreringens inledning men den **läkarsatta diagnosen visar sig vara Trycksår** kommer du att få komplettera med trycksårsspecifika variabler. När du sparar eller klarmarkerar diagnosuppgifterna så visas en ruta där du blir uppmanad att gå tillbaka till **Såranamnes, sårstatus** och mata in trycksårspecifika uppgifter. För att lättare hitta de saknade uppgifterna kan du, när du är tillbaka på Såranamnes/sårstatus, trycka på sparaknappen så markeras dessa uppgifter röda.

Tänk på att **klarmarkera** sidan innan du går vidare om du är klar, annars kan du trycka på **spara** och återkomma senare. När du klarmarkerat visas en meddelande att registreringen sparades. Då visas en grön bock i listen uppe till vä efter **Diagnos.** Observera att det inte går att klarmarkera om inte förgående registrering är klarmarkerad. Du kan alltid gå tillbaka till sidan **Såröversikt** om du vill gå in i anamnesen eller förflytta dig till annan sårregistrering.

## Uppföljning sår

Fylls i när såret är läkt eller om registreringsperioden ska avslutas av annan anledning. **OBS! Uppföljningen omfattar händelser för tiden från registreringsdatum till uppföljningsdatum.**  **Uppföljningdatum -** Välj aktuellt datum för uppföljning på kalendern eller tryck för dagens datum. Formatet ska vara åååå-mm-dd.

#### Uppföljningsstatus för aktuellt sår

Läkt sår – avser när såret är helt täckt med epitelceller. Amputerad – avser om patienten amputerat den lokal där såret fanns och således blir sårfri. Om amputationssåret inte läker inom 6 veckor, registreras detta som ett nytt sår. Avliden – avser om patienten avlider innan såret är läkt.

**Annan orsak, avslutas utan uppföljning** – avser om patienten avslutar sin vårdkontakt med registrerande enhet innan uppföljning är aktuell.

**Datum läkt sår eller amputerad -** Välj aktuellt datum då såret var läkt eller då amputation utfördes på kalendern eller tryck för dagens datum. Formatet ska vara åååå-mm-dd.

**Antal omläggningar per vecka -** Ange uppskattat antal omläggningar per vecka i medeltal. Kan anges med en decimal.

**Personalkontinuitet vid omläggningar -** Antal olika personal som lagt om patientens sår per månad. Fyll i antalet som stämmer bäst.

**Totalt antal omläggningar fram till läkt sår -** Totala antalet uppskattade omläggningar räknas ut automatiskt.

**Registreringstid (veckor)** – Registreringstid räknas ut automatiskt. Omfattar tiden från registrering i registret till sårläkning.

**Läkningstid (veckor)** – Läkningstid räknas ut automatiskt. Omfattar den totala läkningstiden, dvs. tiden från sårdebut till läkt sår.

Patient har haft kontakt med specialistenhet för aktuellt sår mellan registrering och

uppföljning. Välj Ja, Nej eller ingen uppgift. Fyll i lista om Ja väljs.

Hud Kirurg Ortoped Infektion Medicin/Endokrinologi Annan – Ex. Klinisk fysiologisk enhet, Röntgenenhet, Ortopedteknisk enhet.

**Kirurgi på grund av såret under sårets registreringsperiod** – Välj Ja eller Nej eller Ingen uppgift. Om Ja – ange vilken/vilka:

Arteriell kirurgi – avser kirurgiska ingrepp i benens artärer Venös kirurgi – avser kirurgiska ingrepp i benens vener, åderbråcksingrepp. Kirurgisk sårrevision – avser större sårrevision utförd på specialistklink Plastikkirurgi– avser större plastikkirurgiska åtgärder, ex. lambåplastik Hudtransplantation – avser del- och fullhudstransplantationer, ex pinch graft

**Behandling under sårets registreringsperiod -** Välj i Ja eller Nej eller ingen uppgift på alternativen som är uppräknade. (Samma alternativ som anges initialt i sårregistreringen). Avser om patienten haft någon av angivna behandlingsmetoder under registreringstiden, behandling patienten hade innan registrering i registret anges inte här.

**Trycksårsbehandling** - Välj Ja eller Nej eller ingen uppgift på alternativen som är uppräknade. (Samma alternativ som anges i initialt i sårregistreringen). Denna variabel kommer endast upp då du valt registrera trycksår. Avser om patienten haft någon av angivna trycksårsbehandlingarna behandlingsmetoder under registreringstiden, behandling patienten hade innan registrering i registret anges inte här.

#### Givna livsstilråd

Detta gäller skriftlig information eller enligt program. Välj Ja eller Nej eller Ingen uppgift Kostråd

Fysiskt aktivitet Rökstopp (visas endast om patienten angivits vara rökare) Tryckavlastning (visas endast vid trycksår) – avser tryckavlastande egenvårdsråd

**Ordinerad efterbehandling med kompressionsstrumpa –** Välj Ja eller Nej eller ingen uppgift. Avser då patienten fått hjälp med och ordinerats en passande kompressionsstrumpa efter sårläkning. Om ja väljs ange vilken klass enligt lista.

Tänk på att **klarmarkera sidan** innan du går vidare om du är klar, annars kan du **trycka på spara** och återkomma senare.

När du klarmarkerat visas en meddelande att registreringen sparades. Då visas en grön bock i listen uppe till vä efter **Uppföljning.** 

Observera att det inte går att klarmarkera om inte förgående registrering är klarmarkerad!

Om du har frågor om manualen, registreringar eller önskar support, var vänlig tag kontakt med registersekreterare Anna Davnert anna.davnert@rikssar.se